### 國立東華大學

# 114 學年度博士班招生考試報名系統推薦信操作說明

一、推薦人設定【考生端操作】

※系所指定繳交資料如有推薦信項目者,請依操作說明完成後續相關程序。※考生完成填寫網路報名資料後,始可進行推薦人設定作業。

(一) 請點選「推薦人設定與查詢」登入

| 114學年度博士班<br>WELCOME !! | E招生考試網路報名系統<br>歡迎使用國立東華大學招生網路 | 報名系統 !! |         |  |
|-------------------------|-------------------------------|---------|---------|--|
|                         | 家取繳費帳號                        | 查詢繳費帳號  | 報名費入帳查詢 |  |
|                         | 填寫報名表                         | 修改報名資料  | 上傳審查資料  |  |
|                         | 推薦人設定與查詢                      | 载名人數查詢  |         |  |
|                         |                               |         |         |  |

(二)依序填入個人報名資料並點選登入,系統會於下方欄位中帶出需上傳推薦信之報考系所;請 直接點選欲設定推薦人之系所進行推薦人設定。

▶如您報考之系所無須上傳推薦信,系統將另顯示告知。

| 114學年度博 | 士班招生考試網路報名系統                                              |                                   |  |  |  |  |  |
|---------|-----------------------------------------------------------|-----------------------------------|--|--|--|--|--|
|         | 推薦人設定與查詢登入                                                |                                   |  |  |  |  |  |
|         | ※条所指定繳交資料如有推薦信項目者,請由此登入並完成後續相關程序。 ※請輸入下列資料後按下「登入」,點選報名資料。 |                                   |  |  |  |  |  |
|         | 右側驗證碼:                                                    |                                   |  |  |  |  |  |
|         |                                                           |                                   |  |  |  |  |  |
|         | 身分證字號或護照號碼:                                               | 推薦人設定與查詢登入                        |  |  |  |  |  |
|         |                                                           | ※条所指定繳交資料如有推薦信項目者,請由此登入並完成後續相關程序。 |  |  |  |  |  |
|         | 個人密碼:(請輸入8碼須含半形英文字母及數字。)忘記密碼?                             | ※請輸人下列資料後按下「登入」,點選載名資料。           |  |  |  |  |  |
|         | □ 顯示密碼                                                    | 右側驗證碼:                            |  |  |  |  |  |
|         | 登入                                                        | 21.88                             |  |  |  |  |  |
|         | 請點選要輸入資料的報名系所組別:                                          | 身分證字號或護照號碼:                       |  |  |  |  |  |
|         | 電機工程學系博士班 不分組;繳費帳號:5034                                   |                                   |  |  |  |  |  |
|         |                                                           | 個人密碼:(請輸入8碼須含半形英文字母及數字。)忘記密碼?     |  |  |  |  |  |
|         |                                                           |                                   |  |  |  |  |  |
|         | 無需繳交推薦信                                                   | 登入<br>您沒有需要填寫推薦人基本資料!             |  |  |  |  |  |
| L       | 条所通知                                                      | 請點溫要輸入資料的報名系所組別:                  |  |  |  |  |  |
|         |                                                           |                                   |  |  |  |  |  |

(三)確認報考系所名稱無誤後,直接輸入推薦人欄位所需資訊,填寫完成後點選【儲存並寄送推 薦通知信】,系統將自動發送「推薦通知信」至推薦人電子信箱。

| 114學年度博士班招生考試網路報名系統                                |                                                    |                                                           |
|----------------------------------------------------|----------------------------------------------------|-----------------------------------------------------------|
| ※為維護您的權益,推薦人基本資料填寫內容務必濃<br>推薦人基本資料填寫:報考族群關係與文化學系博。 | 1断,填寫後請仔細檢視資料是否正確無誤,並請隨時<br><b>土班 不分組</b> (需1封推薦信) | 確認推薦人推薦及填寫狀態。謝謝!                                          |
| 推薦人資料<br>無推薦人資料                                    |                                                    |                                                           |
| 推薦人姓名                                              | text7                                              |                                                           |
| 推薦人服務機關                                            | 國立東華大學                                             |                                                           |
| 推薦人職稱                                              | 教授                                                 |                                                           |
| 推薦人電子郵件信箱                                          | text7@gms.ndhu.edu.tw                              | 寄發通知依據                                                    |
| 推薦人連絡電話                                            | 09 we                                              | b.ndhu.edu.tw 顯示                                          |
|                                                    | 儲存並寄送推薦通知信 取消 系級<br>通知                             | 通知信已經寄至amiko@gms.ndhu.edu.tw,稍待重新進入,Email<br>]狀態即會顧示新的狀態。 |
|                                                    |                                                    | 確定                                                        |

- (四)系統發送郵件後,考生可於系統頁面查詢推薦人填寫狀況;若「推薦意願時間」未顯示,則 表示推薦人未登入系統,考生可點選【重寄 Email】,系統將再次發信通知。 ※請注意※
  - ▶本校推薦信採<u>線上填寫表單及上傳 pdf 檔</u>模式進行,推薦人電子郵件信箱為系統通知推薦 人之依據,故電子郵件請確實填寫,儘量填寫公務信箱(如機關、學校、公司信箱),請避 免填寫於一般入口網站申請之免費信箱。
  - ▶考生填寫資料前,務必先行與推薦人聯絡說明,並留意推薦人是否於上傳填寫時間內完成。
  - ▶考生請務必自行追蹤推薦信進行狀態,有可能為推薦人信箱將系統通知信誤判為垃圾信件, 請考生提醒推薦人至垃圾信匣中查看,以確保權益。

| 114學年度博士班招生考試網路報名系統                    |            |           |      |              |            |               |          |            |           |             |                              |
|----------------------------------------|------------|-----------|------|--------------|------------|---------------|----------|------------|-----------|-------------|------------------------------|
| ·····································  |            |           |      |              |            |               |          |            |           |             |                              |
|                                        |            |           |      |              |            |               |          |            |           |             |                              |
| 推薦人姓<br>名                              | 服務機關       | 推薦人職<br>稱 | 電子郵  | 件信箱          | 連絡電話       | Email通知狀<br>態 | 推薦意<br>願 | 推薦意願時<br>間 | 送出推薦<br>信 | 送出推薦信時<br>間 | 功能                           |
| text7                                  | 國立東華大<br>學 | 教授        | @gms | .ndhu.edu.tw | 0911111111 | 未通知           | 等待中      |            | 等待中       |             | <u>移除 重寄</u><br><u>Email</u> |
| 推薦人姓名<br>推薦人服務機關<br>推薦人職稱<br>推薦人電子郵件信箱 |            |           |      |              |            |               |          | 高發通知依      | 茨據        |             |                              |
| 推薦人連絡電話                                |            |           |      |              |            |               |          |            |           |             |                              |
|                                        |            |           |      | 儲存並寄送        | 推薦通知信      | 取消            |          |            |           |             |                              |

(五)推薦人收到系統信件後,可進入系統選擇是否同意擔任推薦人,系統將依推薦人選擇意願寄送郵件通知考生。若推薦人「不克擔任推薦人」時,推薦意願將顯示不克推薦。請考生務必於上傳期限內,再新增一筆推薦人資訊並完成後續事宜。

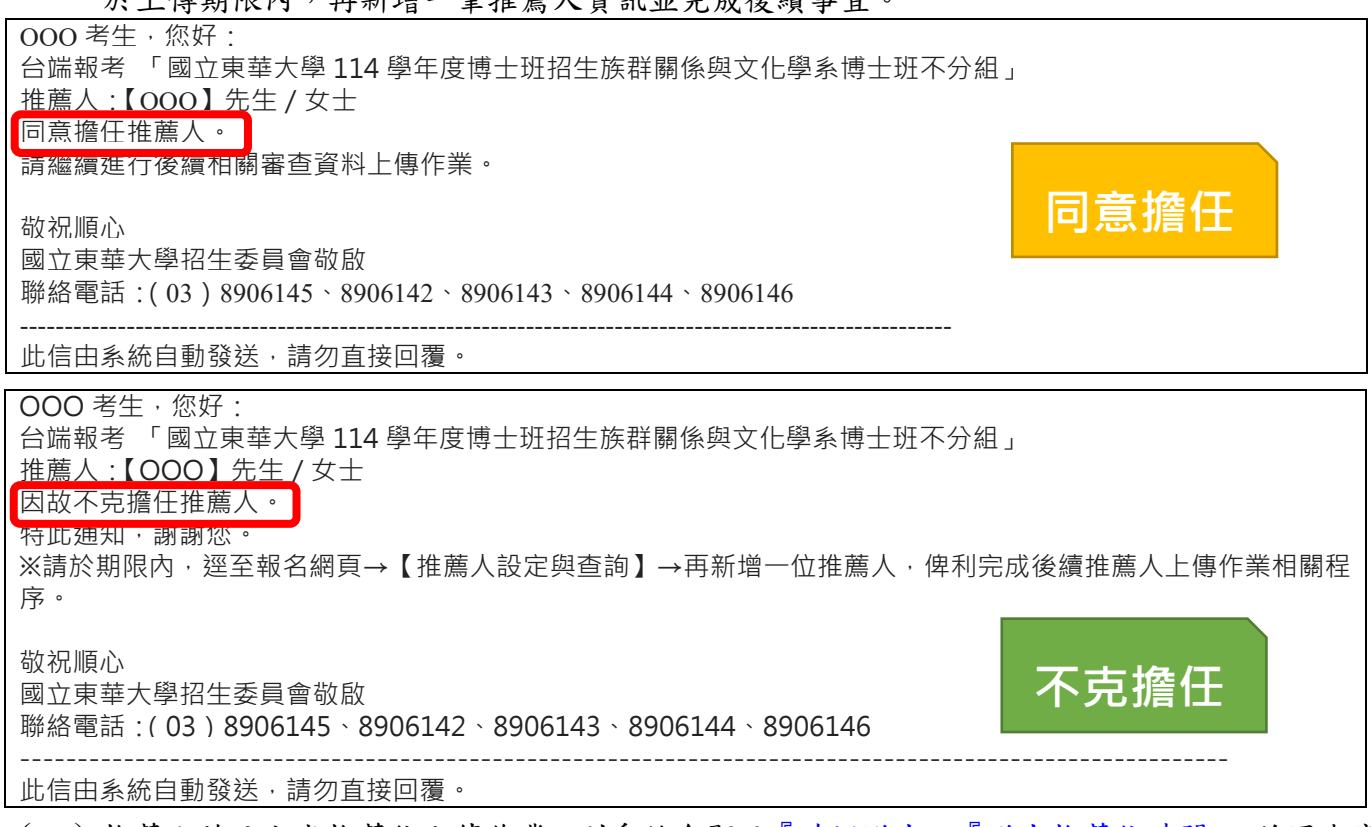

(六)推薦人若已完成推薦信上傳作業,則系統會顯示『確認送出』、『送出推薦信時間』,並同步寄送郵件通知考生。

| ※為維護您的權益,推薦人基本資料填寫內容務必清晰,填寫後請仔細檢視資料是否正確無誤,並請随時確認推薦人推薦及填寫狀態,謝謝!<br>推薦人基本資料填寫: 報考 族群關係與文化學条博士班 不分組 (需1封推薦信)                                                           |                   |      |                              |          |                          |     |  |                       |
|----------------------------------------------------------------------------------------------------|-------------------|------|------------------------------|----------|--------------------------|-----|--|-----------------------|
|                                                                                                    |                   |      | 推薦人資料                        |          |                          |     |  |                       |
| 推薦人<br>敗務機         服務機         推薦人<br>職稱         電子郵件信箱         連絡電話         Email通知狀態         推薦意<br>願         推薦意願時間         送出推<br>蘆信         送出推薦信時間         功能 |                   |      |                              |          |                          |     |  |                       |
|                                                                                                    | o@gms.ndhu.edu.tv | v 0. | 已通知 2025/3/26 上午<br>10:13:52 | 不克推<br>薦 | 2025/3/26 上午<br>10:16:21 | 等待中 |  | <u>移除</u> 重寄<br>Email |
| @gms.ndhu.edu.tw     0     已通知 2025/3/26 上午<br>10:19:11     同意推<br>篇     2025/3/26 上午<br>10:20:44     確定送<br>出     2025/3/26 上午<br>10:21:57                         |                   |      |                              |          |                          |     |  |                       |
| 200 考生 · 您好:<br>⇒ 二 一 一 一 10:19:11<br>→ 10:20:44<br>→ 10:21:57<br>重新Email<br>200 考生 · 您好:<br>⇒ 二 二 一 一 一 一 10:19:11<br>■ 10:20:44<br>■ 10:21:57<br>■ 第Email         |                   |      |                              |          |                          |     |  |                       |

聯絡電話:(03)8906145、8906146、8906142、8906143、8906144

-----

此信由系統自動發送,請勿直接回覆。

(七)考生請於規定期限內上傳系所班組指定繳交資料,並確認所有資料皆已上傳完成,始完成報 名手續。

#### 二、推薦信【推薦人端操作】

(一)推薦人收到系統發送之推薦通知信後,請點選連結進入推薦程序。

※系統通知信有時會被誤判歸類至垃圾郵件,如未收到通知信,請至垃圾郵件中確認。

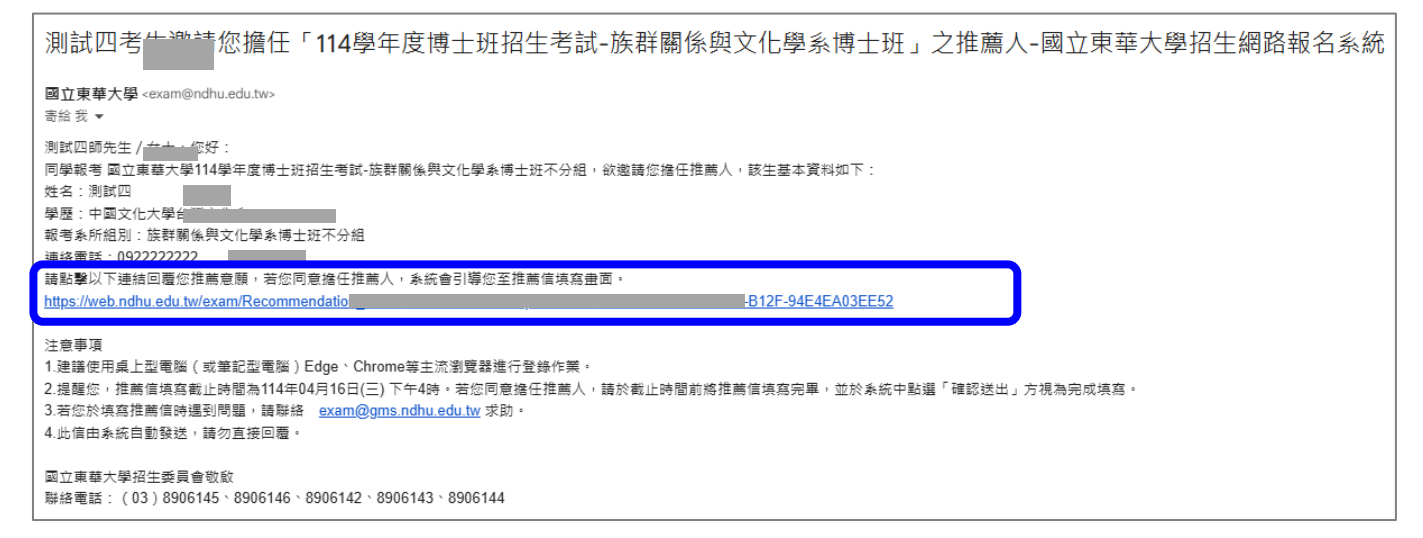

(二)進入推薦作業

1.請點選【同意擔任推薦人】或【不克擔任推薦人】,點選後意願不得修改。

| 國立東華大學114學年度博士班招生<br>推薦信                                                                                                    |                       |
|----------------------------------------------------------------------------------------------------|-----------------------|
| 1. 申請人(考生)資訊:                                                                                                    |                       |
| 申請人姓名:                                                                                                    | 報考系所: 族群關係與文化學系博士班不分組 |
| 2. 推薦人資訊:                                                                                                    |                       |
| 姓名:                                                                                                    | 職稱:                   |
| 服務單位:                                                                                                    | 聯絡電話: 0               |
| e-mail: <b>Composent de la composent de la compos</b> |                       |
| 3. 您同意擔任該考生之推薦人嗎? (目前狀態:等待同意推薦)                                                                                                    |                       |
| 同意擔任推薦人                                                                                                    | 不克擔任推薦人               |

# 2.本項考試無規定推薦信格式,點選【同意擔任推薦人】後,可點選方式1:進入推薦信填寫 畫面或方式2:上傳pdf檔,進入填寫/上傳頁面,依序操作完成推薦信上傳程序。

| 國立東華大學114學年度博士班招生<br>推薦信                                 |                              |
|----------------------------------------------------------|------------------------------|
| 1. 申請人(考生)資訊:<br>申請人姓名: 2000                             | 報考系所: <b>族群關係與文化學系博士班不分組</b> |
| 2. 推薦人資訊:<br>姓名:                                         | 職稱:                          |
| 服務單位:<br>e-mail:<br>···································· | 聯絡電話: 0                      |
| 3. 您同意擔任該考生之推爲人嗎? (目前狀態: 同意推薦)                           | 不克擔任推薦人                      |
| 【已同意推薦】方式1: 進入推薦信填寫畫面 方式2: 上傳pdf檔(檔案大小不                  | · 得超過10M) 本校推薦信格式下載          |

3.推薦信填寫說明:

方式1

(1) 請依題號填寫所有內容,填寫完畢後,按下確定送出按鈕,系統將產生 PDF 檔供 推薦人檢視。

(2) 如確認資料不再修改後,可直接點選登出系統離開,以完成填報作業。

| 國立東華大學114學年度博士班招生                                                                        |                                 |  |  |  |  |  |
|------------------------------------------------------------------------------------------|---------------------------------|--|--|--|--|--|
| 推薦信                                                                                      |                                 |  |  |  |  |  |
| <b>税明</b> :                                                                              |                                 |  |  |  |  |  |
| 本推腐信之目的在協助本校博士班考試招生委員瞭解甲猜人過去的求學、研究或工作概況,以作為評估申請人是否<br>能夠入璺的參考。你提供的寶書意見本校其為感激,此項資料總不對外公開。 |                                 |  |  |  |  |  |
| 1,申猜人(考生)資訊;                                                                             |                                 |  |  |  |  |  |
| 申請人姓名:                                                                                   | 報考系所: 電機工程學系博士班不分組              |  |  |  |  |  |
| 2. 推薦人資訊:                                                                                |                                 |  |  |  |  |  |
| 姓名: 1998年                                                                                | <b>戦務:</b>                      |  |  |  |  |  |
| 服務單位:                                                                                    | 聯络電話: 09                        |  |  |  |  |  |
| e-mail · Deguis. ndnu. edu. tw                                                           |                                 |  |  |  |  |  |
| 3. 您與申請人認識之時間;共 年( 年 ~                                                                   | 年)-民國年                          |  |  |  |  |  |
| 4. 您與申請人後趙之機會。<br>○ 45巻 ○ 48冊 45編 ○ 初端五天堂集編 ○ 45 湯 48                                    |                                 |  |  |  |  |  |
| ○決示 ○阿爾加200萬 ○和2000 ○ 100000 ○ 400000 ○ 400000 ○ 4000000                                 |                                 |  |  |  |  |  |
| □指導教授 □系主任 □導師 □研究所授課老師 □大學                                                              | 部授課老師 □工作單位主管 □其他               |  |  |  |  |  |
| 其他之說明:                                                                                   |                                 |  |  |  |  |  |
| 6. 請依您對申請人之了解,作以下客觀評鑑;                                                                   |                                 |  |  |  |  |  |
| 纤维                                                                                       | <b>F級及項目</b>                    |  |  |  |  |  |
| <b>學習能力</b> ○傑出(5%) ○優(5-20%) ○良(20-40%)                                                 | ○中等(40-60%)○中下(60%以下)○瞭解不足無法評鑑  |  |  |  |  |  |
| <b>自動自發能力</b> ○傑出(5%) ○優(5-20%) ○ 良(20-40%)                                              | ○中等(40-60%)○中下(60%以下)○瞭解不足無法評鑑  |  |  |  |  |  |
| <b>獨立工作能力</b> ○傑出(5%) ○優(5-20%) ○ 良(20-40%)                                              | ○中等(40-60%)○中下(60%以下)○瞭解不足無法評鑑  |  |  |  |  |  |
| <b>表達能力</b> ○傑出(5%) ○優(5-20%) ○良(20-40%)                                                 | ○中等(40-60%)○中下(60%以下)○瞭解不足無法評鑑  |  |  |  |  |  |
| 分析能力 ○傑出(5%) ○優(5-20%) ○良(20-40%)                                                        | ○中等(40-60%)○中下(60%以下)○瞭解不足無法評鑑  |  |  |  |  |  |
| <b>創新能力</b> ○傑出(5%) ○優(5-20%) ○良(20-40%)                                                 | ○中等(40-60%)○中下(60%以下)○瞭解不足無法評鑑  |  |  |  |  |  |
| <b>成熟與穩定度</b> ○傑出(5%) ○優(5-20%) ○良(20-40%)                                               | ○中等(40-60%)○中下(60%以下)○瞭解不足無法評鑑  |  |  |  |  |  |
| 研究潛能 ○傑出(5%) ○優(5-20%) ○良(20-40%)                                                        | ○中等(40-60%)○中下(60%以下)○瞭解不足無法評鑑  |  |  |  |  |  |
| <b>國隊合作能力</b> ○傑出(5%) ○優(5-20%) ○ 良(20-40%)                                              | ○中等(40-60%)○中下(60%以下)○瞭解不足無法評鑑  |  |  |  |  |  |
| 7. 其他意見:請列出該申請人其他優點、特殊表現、在:                                                              | ₽術上的潛力或其他特質。 (限1000字)還可輸入1000字元 |  |  |  |  |  |
|                                                                                          |                                 |  |  |  |  |  |
|                                                                                          |                                 |  |  |  |  |  |
|                                                                                          |                                 |  |  |  |  |  |
|                                                                                          |                                 |  |  |  |  |  |
|                                                                                          |                                 |  |  |  |  |  |
|                                                                                          |                                 |  |  |  |  |  |
| 2 你按篇中读上始诗去动博上如理?                                                                        |                                 |  |  |  |  |  |
| <ul> <li>○.池田周平朔へ紀領今仪府玉址沟(</li> <li>○極力推薦○推薦○不推薦</li> </ul>                              |                                 |  |  |  |  |  |
|                                                                                          | 随信尚未确定送出                        |  |  |  |  |  |
| 注意事項:                                                                                    |                                 |  |  |  |  |  |
| 提醒您,務必於推薦信上傳藏止日(114年04月16日(三)                                                            | 下午4時止)前完成檔案上傳程序。                |  |  |  |  |  |
|                                                                                          | 2出永統                            |  |  |  |  |  |

| 國立東華大學114學年度博士班招生推薦信    |                          |                  |              |             |           |          |  |  |
|-------------------------|--------------------------|------------------|--------------|-------------|-----------|----------|--|--|
| 1. 申請人(考生               | )資訊:                     |                  |              |             |           |          |  |  |
| 申請人姓名:                  |                          |                  |              |             |           |          |  |  |
| 報考系所:電機工程學系博士班不分組       |                          |                  |              |             |           |          |  |  |
| 2. 推薦人資訊:               | :                        |                  |              |             |           |          |  |  |
| 姓名:                     |                          |                  |              |             |           |          |  |  |
| 職稱:                     |                          |                  |              |             |           |          |  |  |
| 服務單位:                   |                          |                  |              |             |           |          |  |  |
| 3. 您與申請人言               | 忍識之時間:共                  | -1年(113年 ~       | 114年)        |             |           |          |  |  |
| 4. 您與申請人非               | 妄觸之機會:○                  | 頻繁●偶爾接角          | 圖()認識而不常     | 接觸①教過課      |           |          |  |  |
| 5 你自由诗人的                | 石間後:                     |                  |              |             |           |          |  |  |
| □ 北道 新授□ 3              | 59911/13/15/-<br>&主任□道師□ | 研究所授課去的          | 西 大學部將課      | 老師□工作單位     | すま管■其他    |          |  |  |
| 上相守教役□7                 | トエル 」 テート<br>カガ          | 1~1 元//142 叶七。   | 까니지구마겠짜      |             | LT B AN   |          |  |  |
| 6. 林住你业中*               | 11 7天<br>ましみ マ 加 、 14    | 山丁安海林縣           |              |             |           |          |  |  |
| [6. 請依您對甲請人之了解,作以下客觀評鑑: |                          |                  |              |             |           |          |  |  |
|                         | (健山(5%))                 | <b>孫</b> (5-20%) | 計鑑寺級及坝E      | 中文 (40~60%) | 中下(60%以下) | 時報工品每注任課 |  |  |
| 學習能力                    |                          |                  | 0            |             | 0         |          |  |  |
| 自動自發能力                  | 0                        | l l              | Ö            | 0           | 0         | 0        |  |  |
| 獨立工作能力                  | 0                        | •                | 0            | 0           | 0         | 0        |  |  |
| 表達能力                    | Õ                        | •                | 0            | Ö           | Õ         | Õ        |  |  |
| 分析能力                    | 0                        | •                | 0            | 0           | 0         | 0        |  |  |
| 創新能力                    | 0                        |                  | 0            | 0           | 0         | 0        |  |  |
| 成熟與穩定度                  | 0                        | •                | 0            | 0           | 0         | 0        |  |  |
| 研究潛能                    | 0                        | •                | 0            | 0           | 0         | 0        |  |  |
| 團隊合作能力                  | 0                        |                  | 0            | 0           | 0         | 0        |  |  |
| 7. 其他意見:i<br>good       | 青列出該申請人                  | 其他優點、特殊          | 朱表現、在學術      | 上的潛力或其他     | 也特質。(限10  | 00字)     |  |  |
| 0 16 16 24 - 16 14      | a second to the set of   | - FOOL I         | 1 2t - 11 2t | 14. 34      |           |          |  |  |

8. 您推薦申請人就讀本校博士班嗎?○極力推薦●推薦○不推薦

### 方式2

- (1) 請點選上傳 pdf 檔操作,亦可下載本校推薦信格式使用填寫後上傳。
- (2) 點選選擇檔案,於電腦中選擇欲上傳之推薦信 PDF 檔,再點選上傳檔案將檔案上傳至系統。
- (3) 上傳完成後,系統畫面將顯示上傳時間、檔案大小,亦可檢視上傳檔案內容。

(4) 若欲更換上傳檔案,系統開放期限內(4月16日(三)下午4時止),皆可進入系統 依(1)所述之步驟重新上傳。

※未於期限內完成者,本校恕不受理任何形式之更換資料及補件。

(5) 如上傳之推薦信檔案確認不再修改後,則可點選登出系統完成填報作業。

| 第7頁·共7頁 |
|---------|
|         |
|         |

| 國立東華大學114學年度博士班招生                                   |                                                |  |  |  |  |  |  |  |
|-----------------------------------------------------|------------------------------------------------|--|--|--|--|--|--|--|
| 推薦信                                                 |                                                |  |  |  |  |  |  |  |
|                                                     |                                                |  |  |  |  |  |  |  |
| 本推薦信之目的在協助本校博士班考試招生委員瞭解申請人過去的求學、研究或工作概況,以作為評估申請人是否能 |                                                |  |  |  |  |  |  |  |
| 夠入學的參考。您提供的寶貢意見本校甚為感激,此項貨                           | (料將不對外公開。                                      |  |  |  |  |  |  |  |
| 1. 申請人(考生)資訊:                                       |                                                |  |  |  |  |  |  |  |
| 申請人姓名:                                              | 報考系所: 族群關係與文化學系博士班不分組                          |  |  |  |  |  |  |  |
| 2. 推薦人資訊:                                           |                                                |  |  |  |  |  |  |  |
| 姓名: 2000-000-000-000-000-000-000-000-000-00         | 職稱: 2011年2月1日                                  |  |  |  |  |  |  |  |
| 服務單位:                                               | 聯絡電話: 0                                        |  |  |  |  |  |  |  |
| e-mail: @gms.ndhu.edu.tw                            |                                                |  |  |  |  |  |  |  |
| 3. 上傳推薦信: <u>本校推薦信格式下載</u>                          |                                                |  |  |  |  |  |  |  |
| 上傳檔案(限pdf檔,最大上傳檔案10M)                               | 上傳時間 檔案大小 完成                                   |  |  |  |  |  |  |  |
| 選擇檔案 <u>上傳檔案</u> 202                                | 5/3/26 上午 10:21:57  0.09M <mark>已上傳,可檢視</mark> |  |  |  |  |  |  |  |
| 注意事項:                                               |                                                |  |  |  |  |  |  |  |
| 提醒您,務必於推薦信上傳截止日(114年04月16日(三)                       | 下午4時止)前完成檔案上傳程序。                               |  |  |  |  |  |  |  |
| 登出系統                                                |                                                |  |  |  |  |  |  |  |
|                                                     |                                                |  |  |  |  |  |  |  |
| ーンルオームーンルオルールノック・シス・                                |                                                |  |  |  |  |  |  |  |
| 三)推廌人若匕完成推廌信上傳作業,則系統                                | 充曾同步奇送鄄件全您的信箱並通知考生。                            |  |  |  |  |  |  |  |

OOO 先生 / 女士, 您好: 同學報考 國立東華大學 114 學年度博士班招生族群關係與文化學系博士班不分組,邀請您擔任推薦人, 考生姓名: OOO 您的推薦信已填寫送出。 敬祝順心

國立東華大學招生委員會敬啟 聯絡電話:(03)8906145、8906146、8906142、8906143、8906144

此信由系統自動發送,請勿直接回覆。